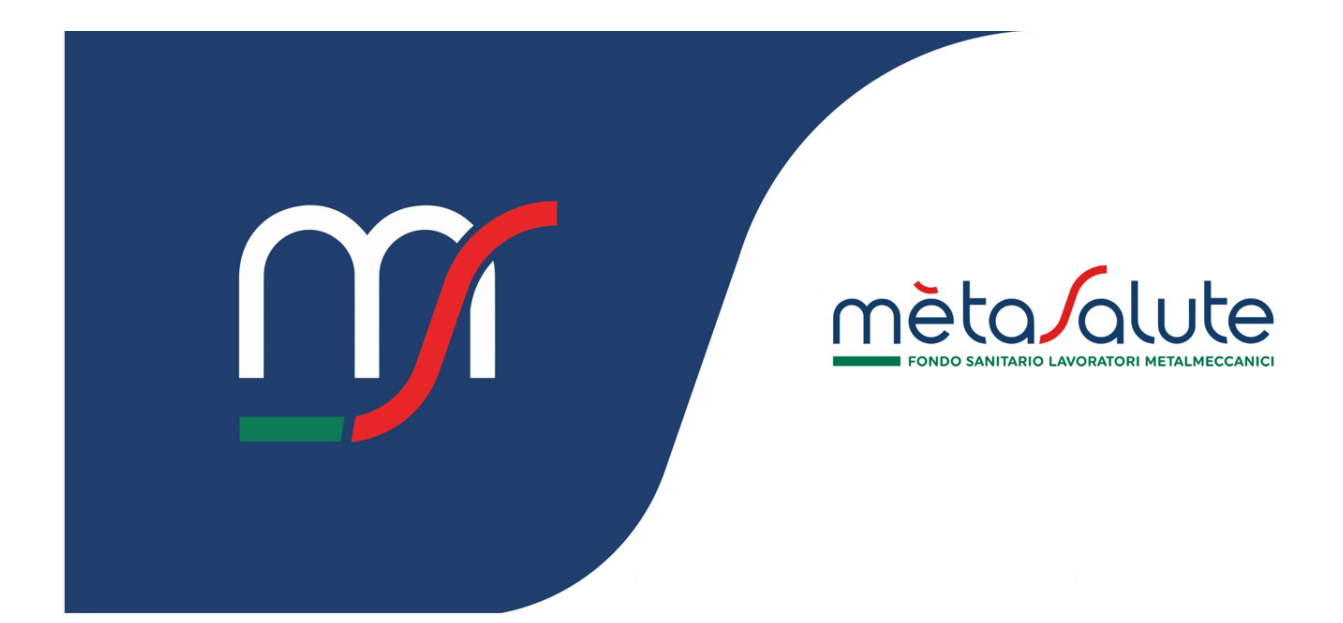

# AZIENDA

# **CONTROLLO CESSAZIONE DIPENDENTI**

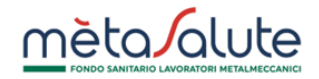

## INDICE

| <u>1.</u> | INTRODUZIONE                    | 3 |
|-----------|---------------------------------|---|
| <u>2.</u> | CONTROLLO CESSAZIONE DIPENDENTI | 3 |
| <u>3.</u> | DIFFERENZE                      | 5 |
| <u>4.</u> | CESSAZIONE DEL DIPENDENTE       | 6 |

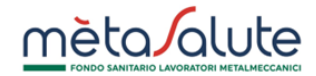

#### 1. INTRODUZIONE

In questo documento sono descritti i passi che un'azienda deve attuare per verificare che la cessazione dei dipendenti sia stata correttamente inviata al Fondo e da questo recepita.

Infatti, in base a quanto previsto dall'art. 8 del Regolamento del Fondo Metasalute, la cessazione dell'adesione dei lavoratori e, quindi, della copertura sanitaria, **deve essere comunicata dall'Azienda nell'Area Riservata entro l'ultimo giorno del mese in cui avviene la modifica dello stato del lavoratore e decorre dal primo giorno del mese successivo.** Le cessazioni retroattive non sono ammesse in quanto il Fondo anticipa le quote utili a garantire la copertura sanitaria ai lavoratori attivi presenti nell'Area Riservata dell'Azienda.

Per poter effettuare il controllo dei lavoratori iscritti per cui è stata garantita la copertura sanitaria da parte del Fondo e per i quali non è stata versata la regolare contribuzione, l'Azienda tramite l'Area Riservata e utilizzando l'apposita funzionalità di seguito descritta, potrà verificare l'esistenza di posizioni che determinano eventuali squadrature contributive.

#### 2. CONTROLLO CESSAZIONE DIPENDENTI

Dalla Home Page dell'Area Riservata cliccare sul menù "SALDI / Saldo per competenza"

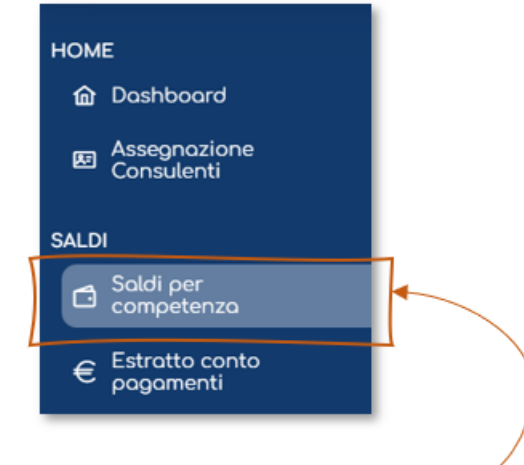

Clicca qui per accedere alla sezione "Saldi per competenza"

Si aprirà una schermata dove sono presenti, per ciascun mese di competenza, gli importi dovuti al Fondo (Rif. Dovuto Piattaforma - A), gli Importi degli Uniemens inviati dall'Azienda (Rif. Dovuto Uniemens – B), gli Importi Versati dall'Azienda (Rif. Versato – C):

| 3          |                              | 1-10 di 90 saldi 🛛 巜      | < 1 2 3        | 4 5 6 7                               | 8 9 > >> [1                        | 10 🗸                        |
|------------|------------------------------|---------------------------|----------------|---------------------------------------|------------------------------------|-----------------------------|
| Periodo †↓ | Dovuto<br>Piattaforma (A) †↓ | Dovuto Uniemens<br>(B) †↓ | Versato (C) ↑↓ | Saldo Mese<br>Piattaforma (C-A)<br>↑↓ | Saldo Mese<br>Uniemens (C-B)<br>↑↓ | Progressiv<br>Piattaforma 1 |
| 2025/03    | 0,00 €                       | 0,00 €                    | 572,00 €       | 572,00 €                              | 572,00 €                           | 572,00                      |
| 2025/02    | 572,00 €                     | 0,00 €                    | 585,00 €       | 13,00 €                               | 585,00 €                           | 0,00 -                      |
| 2025/01    | 572,00 €                     | 0,00 €                    | 572,00 €       | 0,00 €                                | 572,00 €                           | -13,00                      |
| 2024/12    | 598,00 €                     | 585,00 €                  | 585,00 €       | -13,00 €                              | 0,00 €                             | -13,00                      |
| 2024/11    | 611,00 €                     | 611,00 €                  | 611,00 €       | 0,00 €                                | 0,00 €                             | 0,00                        |
| 2024/10    | 585,00 €                     | 585,00 €                  | 585,00€        | 0,00 €                                | 0,00 €                             | 0,00                        |
| 2024/09    | 585,00 €                     | 585,00 €                  | 598,00€        | 13,00 €                               | 13,00 €                            | 0,00                        |
| 2024/08    | 585,00 €                     | 585,00 €                  | 585,00€        | 0,00 €                                | 0,00 €                             | -13,00                      |
| 2024/07    | 585,00 €                     | 585,00 €                  | 585,00€        | 0,00 €                                | 0,00 €                             | -13,00                      |
| 2024/06    | 585.00 €                     | 585.00 €                  | 598.00 €       | 13.00 €                               | 13.00 €                            | -13.00                      |

Clicca sulla singola mensilità per visualizzare il dettaglio

Per individuare quali siano i lavoratori che hanno generato la squadratura contributiva, cliccare sulla singola mensilità.

Il controllo dovrà essere effettuato su ogni riga dove è presente una differenza contributiva in rosso evidenziata nella colonna "Saldo Mese Piattaforma C-A" e potrà essere effettuato fino alla riga dove risulta importato l'ultimo UNIEMENS.

Nella maschera che si aprirà, si potrà visualizzare il versamento effettuato con F24 e l'Uniemens.

| Saldo        |               |                   |                    |          |          |                       |           |          |
|--------------|---------------|-------------------|--------------------|----------|----------|-----------------------|-----------|----------|
|              |               |                   |                    |          |          |                       | ు         | Indietro |
| Lista Movime | enti 2025/01  |                   |                    |          |          |                       |           |          |
|              |               |                   |                    |          | Dovuto C | Calcolato Piattaforma |           | 572,00   |
|              | Competenza ↑↓ | Matricola Inps †↓ | Data Operazione ↑↓ | Tipo †↓  |          | Pagato †↓             | Dovuto ↑↓ |          |
|              | gen-25        | 6301297558        |                    | F24      |          | 572,00 €              |           |          |
| Q            | gen-25        | 6301297558        | 12-03-2025         | UNIEMENS |          |                       | 572,00 €  |          |
|              |               |                   |                    |          | Totale   | 572,00 €              |           | 572,00   |
| Differenze   |               |                   |                    |          | Dovuto C | Calcolato Piattaforma |           | 572.00   |

— Clicca qui per visualizzare le differenze negli elenchi

Per visualizzare tutti i lavoratori importati con il codice MET cliccare sulla lente.

Per visualizzare le differenze tra i lavoratori importati con Uniemens e quelli presenti in piattaforma cliccare sul link "Differenze" in basso a sinistra. Le differenze rappresentano i lavoratori presenti in anagrafica per i quali non è stato ricevuto il record Uniemens da INPS.

mèta alute

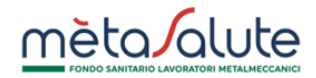

## 3. DIFFERENZE

Cliccando sul link Differenze si aprirà una doppia schermata. A sinistra sono evidenziati i lavoratori che sono presenti in piattaforma e non presenti nell'Uniemens, mentre a destra sono elencati quei lavoratori presenti in Uniemens per il mese di competenza, ma per i cui non è calcolata la contribuzione aziendale in piattaforma.

| 50.00               |                                           |                      | 5 Indi                                      |
|---------------------|-------------------------------------------|----------------------|---------------------------------------------|
| Dipendenti in Piatt | aforma non presenti in Uniemens - 2024/12 | Dipendenti Uniem     | nens non presenti in Piattaforma - 2024/12  |
|                     | 10 • « < 1-1 of 1 > »»                    |                      | 10 • << < 0-0 of 0 > >>                     |
| CF †↓               | Cognome †↓ Nome †↓ Imp                    | Codice Fiscale<br>↑↓ | Cognome †↓ Nome †↓ Importo †↓               |
| RSSRSS74T26H501J    | ROSSI ROSSO 13,00                         | 0€ Nessun dipenden   | nte in uniemens non presente in piattaforma |
|                     | 10 • « < 1-1 of 1 > »                     |                      | 10 v << 0-0 of 0 > >>                       |

Dipendenti presenti in anagrafica piattaforma, per i quali il Fondo non ha ricevuto notifica via Uniemens

Qualora il problema evidenziato sia relativo ad una delle seguenti casistiche è necessario sanare le differenze rilevate effettuando la cessazione del dipendente:

- 1. Cessazioni dell'adesione dei lavoratori non comunicate;
- 2. Lavoratori con CF errati iscritti al Fondo e per cui non si è comunicata la cessazione;
- 3. Lavoratori per cui non è dovuta la contribuzione al Fondo (es. lavoratori in aspettativa non retribuita ed indennizzata di cui all'art.8.1) ma non si è proceduto a cessare le posizioni nel periodo interessato;

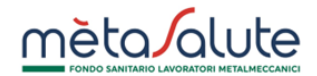

#### 4. CESSAZIONE DEL DIPENDENTE

Per cessare un dipendente dall'Area Riservata cliccare sul menù "DIPENDENTI / Sedi Dipendenti"

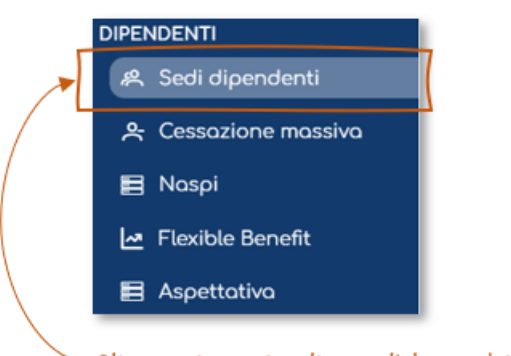

Clicca qui per visualizzare l'elenco dei dipendenti

All'interno dell'area Sedi/Dipendenti cliccare su Ricerca Dipendenti per ricercare il dipendente per il quale si desidera inserire la cessazione.

| tte le sedi   | ~          |                 |                      |                 |                |                 |                        |
|---------------|------------|-----------------|----------------------|-----------------|----------------|-----------------|------------------------|
| Dipendenti Se | di         |                 |                      |                 |                |                 |                        |
| Dipendenti    |            |                 |                      |                 |                |                 |                        |
| C             |            | 1-2 di 2 dipend | denti << < 1         | > >> 10 🗸       |                | ⊕ Nuov          | o Dipendent            |
| ID †↓         | Cognome †↓ | Nome †↓         | Codice Fiscale<br>↑↓ | Stato copertura | Data Copertura | Data Cessazione |                        |
| 2268621       | CALAMAI    | FRANCESCO       | CLMFNC74T26D61       | IN COPERTURA    | 01-01-2025     |                 | ✓ Modifico<br>Copertur |
| 2268622       | FONTANA    | ITALO           | FNTTLI74T26E715C     | IN COPERTURA    | 01-01-2025     |                 | ✓ Modifice<br>Copertur |
|               |            | 1-2             | di 2 dipendenti 🛛 🛠  | < 1 > »         | 10 🗸           |                 |                        |

Clicca qui per aprire il menu contestuale 🧹

Cliccare il menu contestuale "Modifica Copertura" in corrispondenza del nome del dipendente per il quale si desidera inserire la cessazione e selezionare la voce "Imposta cessazione/sospensione dell'adesione al Fondo":

| 2268622 | FONTANA | ITALO  | FNTTLI74T26E715C | IN COPERTURA      | 01-01-2025     | ✓ Modifica<br>Copertura                              |
|---------|---------|--------|------------------|-------------------|----------------|------------------------------------------------------|
|         |         | 1-2 di | 2 dipendenti 🛛   | < 1 > »           | 10 🗸           | ➡ Imposta<br>cessazione<br>dell'adesione al<br>Fondo |
|         |         |        | Clicca qui       | se vuoi cessare i | l dipendente — |                                                      |

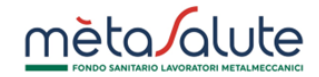

#### Si aprirà la schermata per l'inserimento della data di fine copertura:

| Inserisci la data di cessazione                                                               |   |
|-----------------------------------------------------------------------------------------------|---|
| Cessazione Dipendente                                                                         | × |
| Inserisci la <b>data di fine copertura</b> del dipendente FONTANA ITALO<br>Data fine adesione |   |
| Clicca qui per<br>confermare la cessazione                                                    |   |

Inserire la prima data utile affinché non venga trasmesso alla compagnia assicurativa il nominativo del lavoratore che non è più in forza.

Le aziende sospese per omissione contributiva dovranno Saldare il debito prima di poter cessare i lavoratori.